## 9. 利用者メニューの機能<申込状況の確認、取消からのオンライン決済手続き>

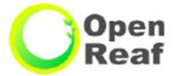

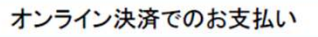

| -             |                        | COpen<br>Additional<br>Control<br>Control<br>Contr | Reaf<br>RD Z.F.A               | 977¥=2-<br>III&1(3,7)-7£3,7<br>0<br>1<br>1<br>1<br>1<br>1<br>1<br>1<br>1<br>1<br>1<br>1<br>1<br>1<br>1<br>1<br>1<br>1<br>1 | CpenRe   公共施設予約   8   9   0   3   0   3   0   3   0   3   0   3   0   3   0   2   0   9   0   9   0   9   0   9   0   9   10   11   12   13   14   15   16   17 | 821<br>システム<br>(1982年)<br>メネクード<br>(ネクード)<br>(ネクード)<br>(ネート)<br>(ネート)<br>(<br>)<br>(<br>)<br>(<br>)<br>(<br>)<br>(<br>)<br>(<br>)<br>(<br>)<br>(<br>)<br>(<br>)<br>( |                         | 利用になるメニュ<br>利用になるメニュ<br>第<br>第<br>第<br>第<br>第<br>第<br>第<br>第<br>第<br>第<br>第<br>第<br>第<br>第<br>第<br>第<br>第<br>第<br>第 | ーを選択してください。      | くないます。<br>ないたません。<br>ないたません。<br>ないたまたたたた。<br>ないたません。<br>ないたません。<br>ないたまたたたた。<br>ないたまたたた。<br>ないたまたたたまたたた。<br>ないたまたたた。<br>ないたまたたた。<br>ないたまたたた。<br>ないたまたたた。<br>ないたまたたた。<br>ないたまたたたたまたたた。<br>ないたまたたたた。<br>ないたたたたたたたたたたた。<br>ないたたたたたたたたたたたたたたたたたたたたたたたたたたたたたたたたたたたた |             | 明書メニュー::[TES] | 利用者7] |
|---------------|------------------------|----------------------------------------------------------------------------------------------------|--------------------------------|----------------------------------------------------------------------------------------------------|----------------------------------------------------------------------------------------------------|----------------------------------------------------------------------------------------------------|-------------------------|----------------------------------------------------------------------------------------------------|------------------|----------------------------------------------------------------------------------------------------|-------------|---------------|-------|
|               |                        | -                                                                                                    | OpenReaf                       | -                                                                                                    | -                                                                                                    |                                                                                                    |                         |                                                                                                    |                  |                                                                                                    |             |               | לפיעל |
| -             |                        | 公                                                                                                    | 共施設予約シス                        | FA                                                                                                    |                                                                                                    |                                                                                                    |                         |                                                                                                    |                  |                                                                                                    |             |               |       |
|               |                        |                                                                                                    |                                | 申込状況                                                                                                    | 照会:【TEST利用者7】                                                                                                    | 1                                                                                                    |                         | ~                                                                                                    | OpenReaf         |                                                                                                    |             | ÷             | -     |
| 11.000-0-10   | × 40/711               |                                                                                                    |                                |                                                                                                    |                                                                                                    |                                                                                                    |                         | 公共施                                                                                                    | 設予約シス            | ステム                                                                                                    |             |               |       |
| 抽選甲込          | 希望順位                   | 74.50                                                                                                    |                                | - 01004-28                                                                                                    |                                                                                                    |                                                                                                    |                         |                                                                                                    |                  |                                                                                                    | 999         | 1 - 220       |       |
| -7.20         | ◆ 交付委号 ▲<br>2912000287 | · 1-10-2-5 A                                                                                                    | ◆利用目時 ▲<br>令和 4年12月23日 (全)     | 産業技術支援センター                                                                                                    | 内容計畫                                                                                                    |                                                                                                    | _                       | _                                                                                                    |                  | _                                                                                                    | 申込内容詳細      | 圖 ::【TEST利】   | 月者7]  |
| 7.85          | 2012000207             | 000674                                                                                                    | 18:00-21:00<br>令和 4年12月24日 (土) | 第2会議室<br>産業技術支援センター                                                                                                    | **                                                                                                    |                                                                                                    | 受付番号                    | 予約番号                                                                                                    | 予約·抽選状況          | 予約状態                                                                                                    | 施設使用料       |               |       |
| 1.2.1         | 2212000202             | 1000574                                                                                                    | 13:00-17:00<br>余和 4年12月24日 (十) | 研修室<br>産業技術支援センター                                                                                                    | 20cm                                                                                                    | 2                                                                                                    | 212000018               | r000320                                                                                                    | 予約               | 仮予約                                                                                                    | 1,500円(未入金) | 😵 取消          |       |
| 予約            | 2212000261             | r000573                                                                                                    | 18:00-21:00                    | 研修室                                                                                                    | 表示                                                                                                    |                                                                                                    | 利用日時                    |                                                                                                    | 令和 4年12月23       | 3日 (金) 18:00-                                                                                                    | -21:00      |               |       |
| 抽選待ち          | 2212000131             | r000434                                                                                                    | 9:00-11:00                     | 影響劇制了大下地設(利用者創作))<br>TEST室場1                                                                                               | 表示                                                                                                    |                                                                                                    | 施設                      | 産業技術支援センター第1会議室<br>語源・講演(産業支付・振興日的)                                                                                 |                  |                                                                                                    |             |               |       |
| 抽選待ち          | 2212000130             | /000433                                                                                                    | 令和 5年 3月 3日 (金)                | 影響制約テスト施設3<br>テスト変場1                                                                                                    | 表示                                                                                                    | 1 5                                                                                                    | 施設使用料                   |                                                                                                    | 00113 0012 001/A | ,500円                                                                                                    | 10°)/       |               |       |
| Turner of the |                        |                                                                                                    | 9:00-13:00                     | 付屈設備                                                                                                    |                                                                                                    |                                                                                                    | 催亊名                     |                                                                                                    |                  | テスト                                                                                                    |             |               |       |
| 抽選待ち          | 2212000129             | r000432                                                                                                    | 令和 5年 3月10日 (金)<br>9:00-15:00  | TEST4100設<br>TEST室場                                                                                                    | 表示                                                                                                    | 該当す                                                                                                    | るものにチェックを<br>!!!!!いします。 |                                                                                                    | i                | 飲食無                                                                                                    |             |               |       |
| 抽選行方          | 2212000029             | -000330                                                                                                    | 令和5年1月13日(金)                   | 動労市民センター(ユトリート東大<br>販)                                                                                                    | **                                                                                                    |                                                                                                    | 申込日                     |                                                                                                    | 令和 4年            | 12月 2日 (金)                                                                                                    |             |               |       |
| TWEN'S        | 221200020              | 1000000                                                                                                    | 9:00-17:00                     | 小会議室2                                                                                                    | Star                                                                                                    |                                                                                                    |                         | <b></b>                                                                                                    | 6 備品予約           |                                                                                                    |             |               |       |
| 予約            | 2212000018             | r000320                                                                                                    | 令和 4年12月23日 (主)<br>18:00-21:00 | 産業技術支援センター<br>第1会議室                                                                                                    | 表示                                                                                                    |                                                                                                    |                         | C                                                                                                    |                  |                                                                                                    |             |               |       |
| 予約            | 2212000017             | r000319                                                                                                    | 令和 4年12月24日 (土)<br>9-00-12-00  | 産業技術支援センター                                                                                                    | 表示                                                                                                    |                                                                                                    | 27                      | ご利用日前日までに、ご利用料金をお支払いください。                                                                                           |                  |                                                                                                    |             |               |       |
| 予約            | 2211000076             | r000293                                                                                                    | 令和 4年12月14日 (水)                | 産業技術支援センター                                                                                                    | 表示                                                                                                    |                                                                                                    |                         |                                                                                                    | CIRCUM State     |                                                                                                    |             |               |       |
|               |                        |                                                                                                    | 9:00-12:00                     | 第1会議室<br>動労市民センター(ユトリート東大                                                                                                  |                                                                                                    |                                                                                                    |                         |                                                                                                    | 印刷ページ            |                                                                                                    |             |               |       |
| 抽選待ち          | 2211000073             | r000290                                                                                                    | 新和 5年 5月13日(土)<br>9:00-12:00   |                                                                                                    | 表示                                                                                                    |                                                                                                    |                         |                                                                                                    |                  |                                                                                                    |             |               |       |
|               |                        |                                                                                                    | 会和5年5月9日(少)                    | 動労市民センター(ユトリート東大                                                                                                    |                                                                                                    |                                                                                                    |                         | オンライン決                                                                                                    | 済でのお手続きも         | 可能です。                                                                                                    |             |               |       |
| 抽選待ち          | 2211000072             | r000289                                                                                                    | 9:00-17:00                     | 版)<br>小会議室1                                                                                                    | 表示                                                                                                    |                                                                                                    |                         | -                                                                                                    | *****            | N                                                                                                    |             |               |       |
|               |                        |                                                                                                    | ← 戻る                           |                                                                                                    | <u>ログァウト</u>                                                                                                    |                                                                                                    | <b>5</b> 1              | 支払い手続き見                                                                                                    | 1972月401         | 日 (水) 22:00:0                                                                                                    | 0           |               |       |
|               |                        |                                                                                                    |                                |                                                                                                    |                                                                                                    |                                                                                                    |                         | 戻る                                                                                                    | 利                | 用者メニュ                                                                                                    | L           | n/lad         | 16    |
|               |                        |                                                                                                    |                                |                                                                                                    |                                                                                                    |                                                                                                    |                         |                                                                                                    |                  |                                                                                                    |             | 1.77          |       |

「お支払い」をクリック

Copyright(c) 2012 OpenReafサポートセンター. All Rights Reserved.

## 9. 利用者メニューの機能<申込状況の確認、取消からのオンライン決済手続き>

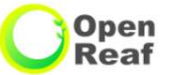

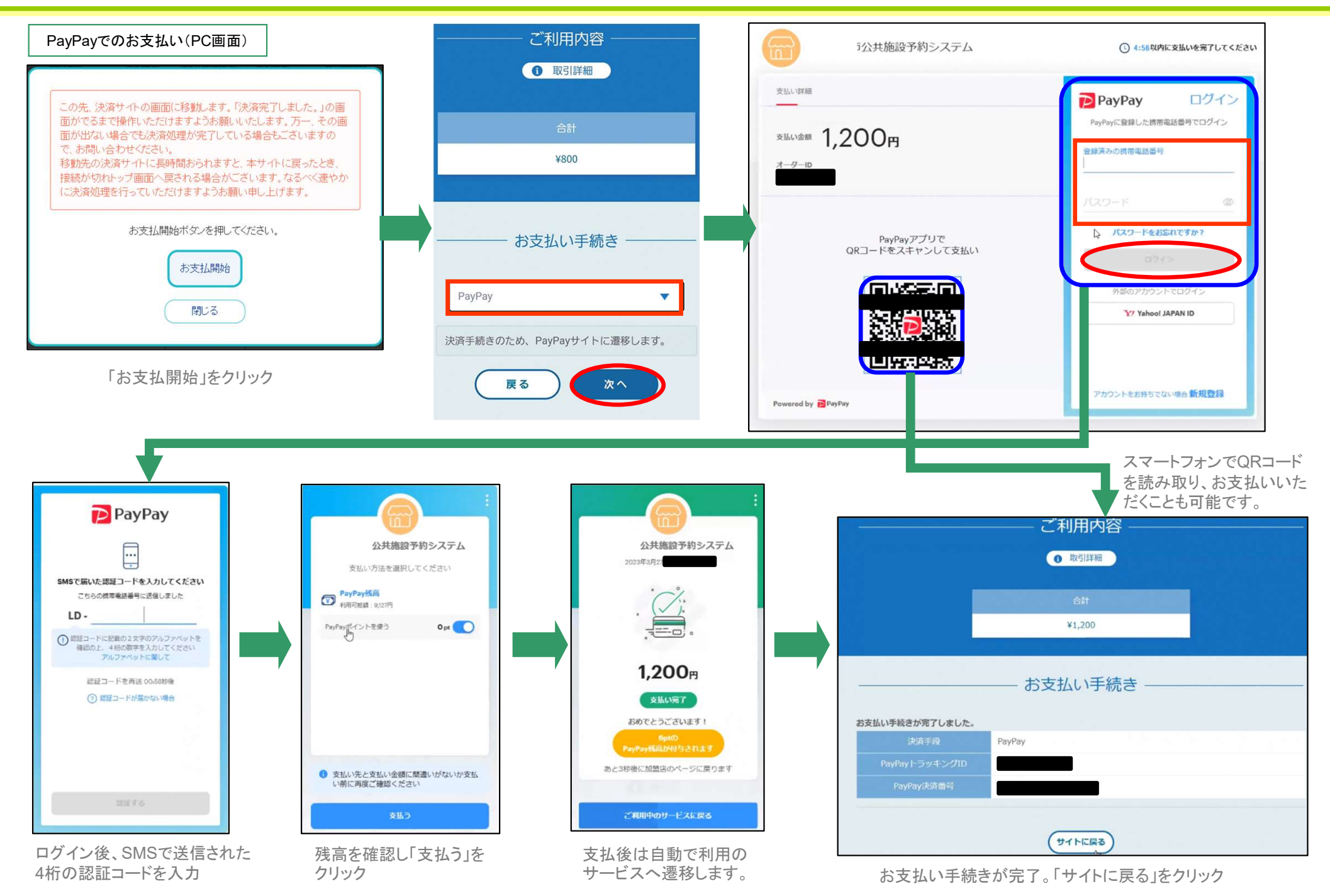

## 9. 利用者メニューの機能<申込状況の確認、取消からのオンライン決済手続き>

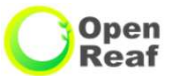

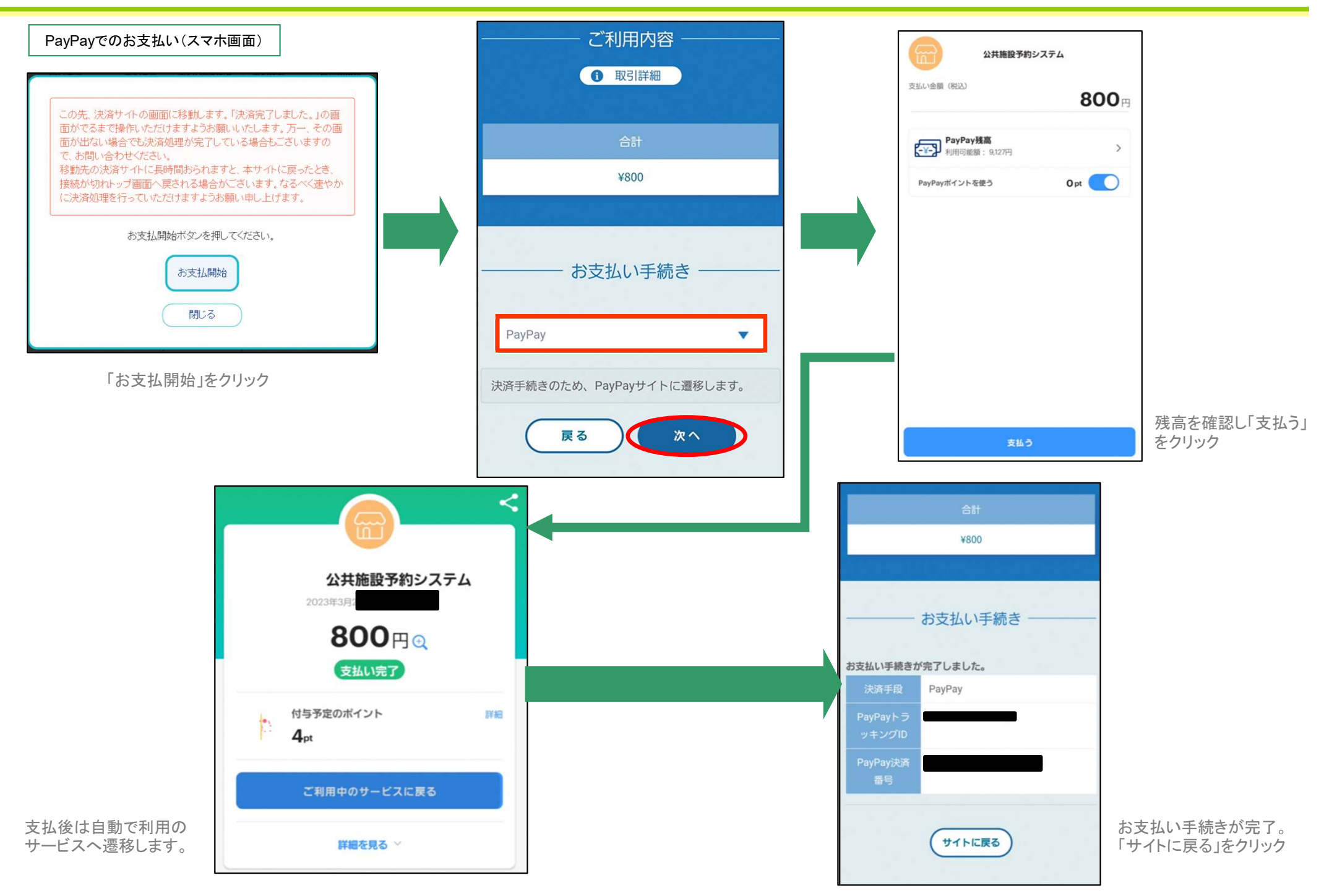